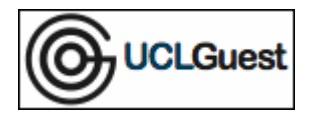

- 1. Connect to UCLGuest Wireless Network.
- 2. Open a web browser and navigate to a page outside of UCL.

The browser will automatically redirect to the UCLGuest Welcome page.

|                                                                                                    | 9                                                                                                    | UCLGuest                                                                                                    |
|----------------------------------------------------------------------------------------------------|----------------------------------------------------------------------------------------------------|----------------------------------------------------------------------------------------------------|
| Login                                                                                                    | Self Service Welc                                                                                         | come                                                                                                    |
|                                                                                                    | Welcom                                                                                                    | e to the UCLGuest Wireless Service                                                                                                    |
| f you have been issued with an <b>Event Code</b> please go to the <b>Self Service</b> page to create your username<br>and password.<br>If you have already been issued with a <b>Username and Password</b> please on to the <b>Login</b> page. |                                                                                                    |                                                                                                    |
| If you have :                                                                                                    |                                                                                                    |                                                                                                    |
| If you have<br>The UCLGu<br>UCL you sh<br>eduroam se                                                                                                    | est wireless service is intend<br>ould use the eduroam wirele:<br>rvice.                                  | ded for guests to UCL only. If you are a member of staff or student at<br>ss service. Guests from other participating institutions may also use th                                                   |
| If you have<br>The UCLGu<br>UCL you sh<br>eduroam se<br>Instructions                                                                                                    | est wireless service is intend<br>Juld use the eduroam wireles<br>rvice.<br>for connecting to eduroam c   | led for guests to UCL only. If you are a member of staff or student at<br>ss service. Guests from other participating institutions may also use t<br>can be found here: <u>Connecting to Eduroam</u> |
| If you have<br>The UCLGu<br>UCL you sh<br>eduroam se<br>Instructions                                                                                                    | est wireless service is intenc<br>Juld use the eduroarn wirele:<br>rvice.<br>for connecting to eduroarn c | ded for guests to UCL only. If you are a member of staff or student at<br>ss service. Guests from other participating institutions may also use t<br>can be found here: <u>Connecting to Eduroam</u> |

3. Click on the link to the Login page; enter your information in the fields provided.

|       |              | Login to the network            |
|-------|--------------|---------------------------------|
| Login | Self Service | Welcome                         |
|       |              | Username:<br>Password:<br>Login |
|       |              | Copyright © UCL 2011            |

- 4. Click 'Login'.
- 5. Click the 'Accept' button on the 'Acceptable Use Policy'.
- 6. You will now be connected to the internet.

NOTE: The programme Onavo is known to prevent access to the UCLGuest Service. Onavo compresses data over 3G by proxying everything to a remote server. Please uninstall this software before attempting to connect.